## Create a NEW Base station properties for the City of Madison MAON CORS 2009

- 1. Run Trimble Pathfinder Office and open SSF file or files to be corrected
- 2. Select menu option Utilities → Differential Correction
- 3. Be sure you have an .SSF file or files selected for correction, then press NEXT

---if no file or files appear, press the "**Plus sign**" to add files, navigate to the SSF then press **OPEN** 

4. Select User preferences. Typically, users select *Automatic Carrier and Code Processing. If* your GPS receiver is H-star capable (GeoXH, ProXH etc), select single or multiple base providers depending on your distance from single base then press **NEXT** 

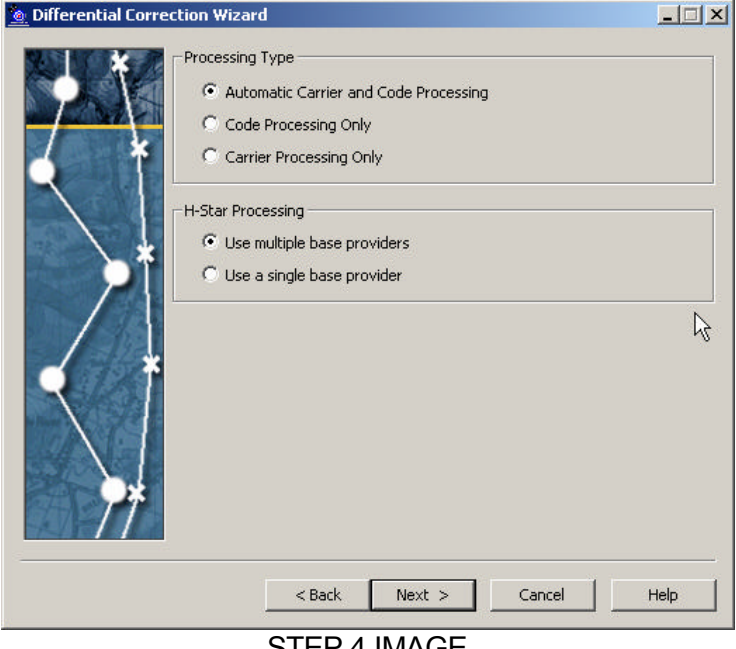

STEP 4 IMAGE

5. Set the "Correct Settings" appropriately then press NEXT

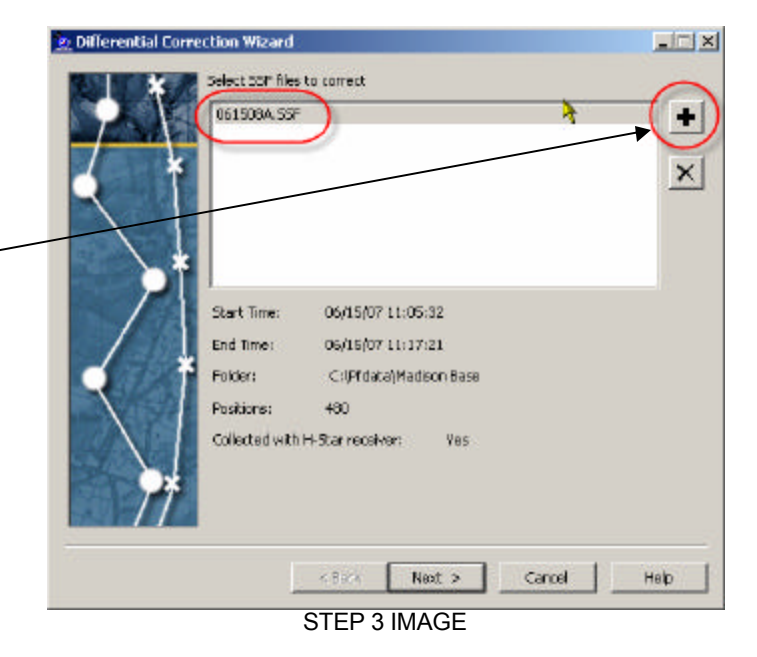

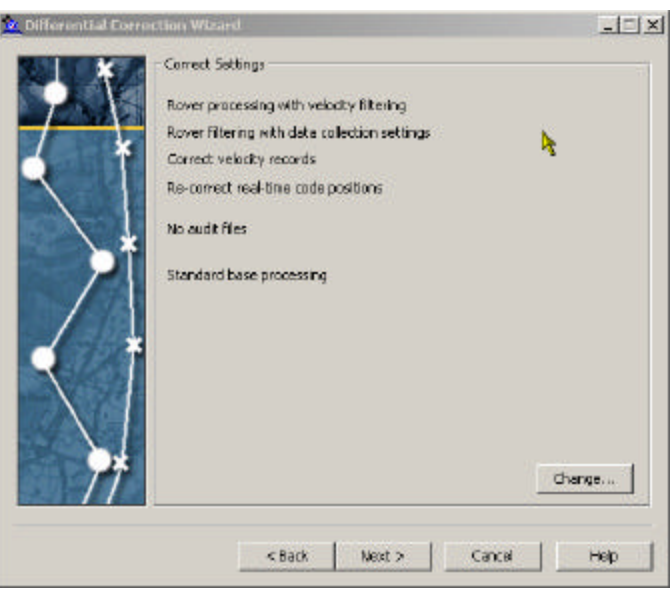

STEP 5 IMAGE

- 6. If running H-Star and selected 'Use multiple base providers' at Base Provider Group dialogue box, press **Select**
- 7. Set Base provider Group Name, press **NEW**, name the group *Madison Area 2009* then press **OK**

| New Base Provide | r Group           | ×      |
|------------------|-------------------|--------|
| Group Name:      | Madison Area 2009 |        |
| Help             | OK                | Cancel |

8. To add Reference Stations to this Base Provider Group press the "**Plus sign**", then Press **UPDATE LIST** button to get the current list from the Trimble website.

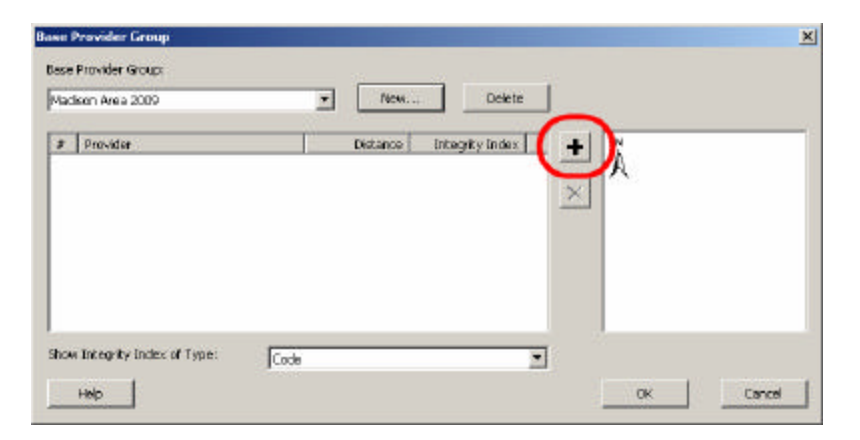

| Frander                            |                          | Distance | Integrity Index |
|------------------------------------|--------------------------|----------|-----------------|
| 🙇 City of Madison Engineering Divi | sion                     | 3 mi     |                 |
| & COOP_CORS, Seller - Watertow     | n, WI                    | 32 mi    |                 |
| 👗 COOP_CORS, Seiler - Palmyra, '   | ₩1                       | 41 mi    |                 |
| 👗 COOP_COR5, Rock River, IL        |                          | 53 mi    |                 |
| 🗴 CORS, Blue River WI              |                          | 60 mi    |                 |
| 尤 COOP_CORS, Seiler - Brookfield   | WE                       | 62 mi    |                 |
| 📩 CORS, Mequan, WI                 |                          | 65 mi    |                 |
| how Integrity Index of Type:       | Single Frequency Carrier |          |                 |
| how Base Providers of Type:        | Altypes                  | •        | Update List     |
| Base Provider                      |                          |          |                 |
| New Conu                           | Demoerties               | Delete   |                 |
|                                    | 110000000000             |          |                 |

| 2 Differential Corr | ection Wizard                                                                                               | -IIX   |
|---------------------|----------------------------------------------------------------------------------------------------|--------|
|                     | Base Provider Group:                                                                                        | Select |
|                     | Reference Postion<br>C Use reference postion from base files<br>C Use reference postion from base providers | 5)<br> |
|                     | Confirm base data and position before processing                                                            |        |
|                     | < Back Nest > Cancel                                                                                        | Help   |
|                     | STEP 6 IMAGE                                                                                                |        |

9. If running "Use a single base provider" option, under Base Data  $\rightarrow$  Base Provider Search press **Select** then, Press **Update List** button

| Differential Correction Wizard                   |                                               |        |                                                                                                    |                                             |                                  |                   |
|--------------------------------------------------|-----------------------------------------------|--------|----------------------------------------------------------------------------------------------------|---------------------------------------------|----------------------------------|-------------------|
| Base Data<br>Base Pro<br>City of I<br>C Folder S | ovider Search<br>Madison Engineering Division | Select | Select Base Provider                                                                                                    | _                                           |                                  | ×                 |
| C:\Pfda                                          | ita\Nov Class\Base                            | Select | [Parentes                                                                                                    |                                             |                                  | to be a find of a |
| Browse     CLINTIN                               |                                               | Browse | Copecors, Seier - Vatertow     Copecors, Seier - Vatertow     Copecors, Seier - Palmyre, V                                   | ilon<br>h, WI<br>V]                         | 3 mi<br>32 mi<br>41 mi           |                   |
| Reference P<br>C Use refe                        | rosition                                      |        | COOP_CORS, Rock River, IL CORS, Blue River WI COOP_CORS, Seler - Brookfield, COOP_CORS, Seler - Brookfield, CORS, Mequan, WI | W                                           | 53 mi<br>60 mi<br>62 mi<br>65 mi | <u>×</u>          |
| City of I                                        | Madison Engineering Division                  | Select | Show Integrity Index of Type:<br>Show Base Providers of Type:<br>Base Provider<br>New Copy                                   | Single Frequency Carrier Altypes Properties | V<br>Velete                      | Update List       |
|                                                  | < Back Next > Cancel                          | Help   | Help                                                                                                    |                                             | ОК                               | Carcel            |

10. Locate CITY OF MADISON ENGINEERING DIVISION then press **Properties...** to confirm all BASE PROVIDER information below is correct. If it is correct then Trimble site has updated the online base to match Madison's new (JANUARY 2009) file locations. Press OK and continue to process your Data

| Select Base Provider                                          |                          |          | ×                 |
|---------------------------------------------------------------|--------------------------|----------|-------------------|
| a.                                                            |                          |          | *                 |
| Provider                                                      |                          | Distance | Integrity Index 🔺 |
| 🕵 City of Madison Engineering Div                             | rision                   | 3 mi     |                   |
| COOP_CORS, Seiler - Waterton                                  | wn, WI                   | 32 mi    |                   |
| 🙎 COOP_CORS, Seiler - Palmyra,                                | WI                       | 41 mi    |                   |
| 🙎 COOP_CORS, Rock River, IL                                   |                          | 53 mi    |                   |
| 🗟 CORS, Blue River WI                                         |                          | 60 mi    |                   |
| 🙎 COOP_CORS, Seiler - Brookfiel                               | H, WI                    | 62 mi    |                   |
| 🙎 CORS, Mequon, WI                                            |                          | 65 mi    | -                 |
| Show Integrity Index of Type:<br>Show Base Providers of Type: | Single Frequency Carrier | •        | Update List       |
| - Paca Provider                                               | L. H.                    |          |                   |
| New Copy.                                                     | . Properties             | Delete   |                   |
| Help                                                          |                          | ОК       | Cancel            |

If it does NOT match continue to next steps to add a Madison the new updated 2009 MAON CORS to your Base Provider list.

11. Locate *CITY OF MADISON ENGINEERING DIVISION,* click on it to highlight then press **COPY** to create a "BLUE" duplicate, it will open the properties automatically, fill in the information below:

| Provider                         |              | Detance | Integrity Index |
|----------------------------------|--------------|---------|-----------------|
| 🐍 City of Madison Engineering Dr | vision       | 3 mi    | 92.75           |
| 🖁 COOP_CORS, Seller - Waterto    | wn, 80       | 32 mi   | 16.71           |
| 🖁 COOP_CORS, Seller - Palmyra,   | WE           | 41 mi   | 7               |
| & COOP_COR5, Rock River, IL      |              | 53 mi   | 7               |
| 🕅 COR5, Blue River W1            |              | 60 mi   | 92.84           |
| COOP_COR5, Seller - Brookfiel    | d, WI        | 62 mi   | 7               |
| COR5, Mequon, WI                 |              | 65 mi   | 2 2             |
| how Entegrity Index of Type:     | Code         | •       |                 |
| now Base Providers of Type:      | All types    |         | Update List     |
| Base Provider                    |              | 20      |                 |
| Novi Copy.                       | . Froperties | Driets  |                 |

Confirm the following information is correct on all tabs:

## <u>General tab</u>

| Organization:     | City of Madison MAON CORS 2009                     |
|-------------------|----------------------------------------------------|
| Station Location: | Madison WI                                         |
| Postal address:   | Engineering Division Office, Emil Street, Madison  |
| Contact Name:     | Dave Davis                                         |
| Web Home page:    | http://gis.cityofmadison.com/Madison_GPS/index.htm |
| Email address:    | ddavis@cityofmadison.com                           |
| Telephone:        | (608) 266-4097                                     |
| Fax:              | (608) 264-9273                                     |
| BBS number:       | None - no bulletin board for this site             |

| Organization:     | City of Madison MAON CORS 2009     |             |
|-------------------|------------------------------------|-------------|
| Station Location: | IMadison WI Lg                     |             |
| Postal Address:   | 53703 USA                          |             |
| Contact Name:     | Davis                              |             |
| Web Page:         | http://gis.cityofmadison.com/Madis | Go To       |
| E-Mail Address:   | ddavis@cityofmadison.com           | Send E-Mail |
| Telephone:        | +1 608 266-4097                    |             |
| Fax:              | +1 608 264-9273                    |             |
| 3BS Number:       |                                    |             |
|                   |                                    |             |

**Base Station tab** 

| Receiver type:       | Trimble NetR5 receiver and Type II Zephyr Geodetic antenna with groundplane                          |
|----------------------|----------------------------------------------------------------------------------------------------|
| Base station Type:   | Trimble GPSBase software                                                                             |
| Other information:   | Data is logging hourly and daily DAT RINEX and almanac files 13 degrees elevation mask 6.0 PDOP mask |
| Select radio button: | Always use the following information                                                                 |
| WGS84 Latitude:      | Latitude 43 02 12.81150 N                                                                            |
| WGS84 Longitude:     | Longitude 89 24 34.29504 W                                                                           |
| Altitude:            | Ellip Ht 247.660 m (ARP)                                                                             |

| Convert Convert                      |                                                                                                    |
|--------------------------------------|----------------------------------------------------------------------------------------------------|
| server security                      |                                                                                                    |
|                                      |                                                                                                    |
| Geodetic antenna with groundplane    |                                                                                                    |
| Trimble GPSBase software             |                                                                                                    |
| Data is logged hourly and daily. dat |                                                                                                    |
| F00 (Epoch 1997.0))                  |                                                                                                    |
| 43 02 12.81150 N                     |                                                                                                    |
| 89 24 34.29504 W                     |                                                                                                    |
| 247.660                              |                                                                                                    |
|                                      | Geodetic antenna with groundplane<br>Trimble GPSBase software<br>Data is logged hourly and daily. dat<br>F00 (Epoch 1997.0))<br>43 02 12.81150 N<br>89 24 34.29504 W<br>247.660 |

**NOTE:** The Reference Position is listed as an ITRF00 (Epoch1997) position. This IS different from the published NAD83(NSRS2007) datum position. The Wisconsin Department of Transportation CORS network WISCORS (<u>wiscors.wi.gov</u>) generated the coordinates to coinside with their whole network . City of Madison staff confirmed these final coordinates sufficiently match the existing City adjustment to use. The actual adjusted coordinates in NAD83(NSRS2007) are Latitude:43° 02' 12.782773" N Longitude: 89° 24' 34.270994" W Ellipsoid Height: Bottom of antenna mount / Antenna Reference Point = 248.694 m If you are doing H-star processing, you should use the "Use reference position from base providers", as you are combining this reference station with other stations and to be consistent, Trimble converts all reference positions to a single reference frame: ITRF 00(Epoch 1997). If you are using single base and are always working in NAD83(NSRS2007), select the "use the Reference position from the base file" option to use the broadcast position.

## Internet Server tab

Address format field: Copy the following information shown below -(MUST BE EXACTLY AS SHOWN - Use cut and paste) http://gis.cityofmadison.com/Madison GPS/Hourly DAT 2/%YYMMDDHH%.dat.zip

Base Server Type: Select radio buttons Other and GPS time (UTC)

Set File time span to 1 hour

**NOTE:** The City of Madison also offers a DAILY zip file of the data created at the end of each work day. To create a second copy of the base, follow instructions above and the only difference will be this Base File Address Format

http://gis.cityofmadison.com/Madison GPS/Daily DAT 2/%YYMMDDHH%.dat.zip

| Base File Address Format:                     | format from address<br>printed in directions |
|-----------------------------------------------|----------------------------------------------|
| ityofmadison.com/Madison_GP                   | 5/Hourly_DAT_2/%YYMMDDHH%.dat.zip            |
| Time Format<br>C Local Time<br>GPS Time (UTC) | File Time Span (Hours):                      |
| Station ID: MAON                              |                                              |

## Security tab

Select radio button Public access

- 12. Press **OK** to close *Base Provider Properties* dialogue box and allow Pathfinder Office to add the UPDATED City of Madison reference station to your current base station list.
- 13. Highlight the new reference station then press **OK** to add the "City of Madison Engineering Division Updated" to the base group

| Provider                          |                          | Dis | tance          | Integrity Index                       |    |
|-----------------------------------|--------------------------|-----|----------------|---------------------------------------|----|
| City of Madison Engineering Div   | ision Updated            |     | 3 mi           | ?                                     |    |
| 🕵 City of Madison MAON CORS 20    | )09                      |     | 5 mi           | ?                                     |    |
| Seller - City or watertown        |                          |     | 32 MI          | · · · · · · · · · · · · · · · · · · · |    |
| 🕵 Seiler - Palmyra-Eagle High Sch | 00 <br>                  |     | 41 mi          | ?                                     |    |
| COOP_CORS, Rock River, IL         | isin (Irws)*             | 6   | 47 mi<br>53 mi | 91.58                                 |    |
| how Integrity Index of Type:      | Single Frequency Carrier |     | •              |                                       |    |
| now Base Providers of Type:       | All types                |     | •              | Update Li                             | st |
| Pace Provider                     |                          |     | - A45 A40.0    |                                       |    |

| Base Provider Group                                    | X         |
|--------------------------------------------------------|-----------|
| Base Provider Group:<br>Madison Area 2009  New Delete  |           |
| # Provider Distance Integrity Index                    | Ņ         |
| 1 🛣 City of Madison MAON CORS 2009 5 mi ?              | A         |
| ×                                                      |           |
|                                                        | ×         |
|                                                        |           |
|                                                        |           |
|                                                        | •1        |
|                                                        |           |
| Show Integrity Index of Type: Single Frequency Carrier |           |
| Help                                                   | OK Cancel |

| •  <br>• | Public Access<br>Restricted Access:                                                                         |
|----------|----------------------------------------------------------------------------------------------------|
|          | If access is restricted, contact the base provider to obtain a user name and password. User Name: Password: |
| 52       |                                                                                                    |

14. To actually retrieve Base Internet files from Madison Base only, press **OK** and continue with differential correction or press the **PLUS SIGN** to add more reference stations to this Base group for H-star processing- example shows five but three surrounding your project is typical. To leave Internet search without retrieving any files press **Cancel**.

| B | ase I<br>Base | Provider Group<br>Provider Group:    |                      |                 |              |                  | ×      |
|---|---------------|--------------------------------------|----------------------|-----------------|--------------|------------------|--------|
|   | Mad           | ison Area 2009                       | ▼ New.               | Delete          |              |                  |        |
|   | #             | Provider                             | Distance             | Integrity Index | +            | Ņ                |        |
|   | 1             | & City of Madison MAON CORS 200.     | . 5 mi               | ?               | <u> </u>     | A                |        |
|   | 2             | 👗 UNAVCO, Iowa County, Wisconsi.     | . 47 mi              | ?               | $\mathbf{x}$ |                  |        |
|   | 3             | 🧟 COOP_CORS, Rock River, IL          | 53 mi                | 91.58           | $\sim$       |                  | • 4    |
|   | 4             | 🧟 Seiler - City of Watertown         | 32 mi                | ?               |              | 1 <u>1</u>       |        |
|   | 5             | 🧥 Seiler - Palmyra-Eagle High School | 41 mi                | ?               |              | •2               | •5     |
|   | L             |                                      |                      |                 |              |                  |        |
|   | L             |                                      |                      |                 |              |                  | •3     |
|   |               |                                      |                      |                 |              | 0 25 50 mi       | _      |
|   | Shov          | v Integrity Index of Type:           | le Frequency Carrier | •               |              | $\triangleright$ |        |
|   |               | Help                                 |                      |                 |              | ок               | Cancel |

15. To use ITRF00 (Epoch1997) position select *Use reference position from base providers (usually selected when using multiple ref sta)* To use NAD83(NSRS2007) Epoch 2002 position select *Use reference position from base files* 

To continue with differential correction, Press **NEXT** then **START** To exit differential correction without performing a correction press **Cancel**.

|   | Base Provide          | r Group:<br>ise             |                                     | ]        | Select |
|---|-----------------------|-----------------------------|-------------------------------------|----------|--------|
|   | Reference<br>OUse ref | Position<br>erence position | from base files<br>from base provid | lers     | A      |
| * | Confirm               | base data and p             | position before pr                  | ocessing |        |
|   |                       | < Back                      | Next >                              | Cancel   | Help   |

16. The newly added "City of Madison MAON CORS 2009" reference station will appear in the list until Trimble Pathfinder Office is removed or reinstalled even if you UPDATE LIST as you should do on a regular basis.